# amasty

For more details see the Two-Factor Authentication extension page.

## **Two-Factor Authentication**

Keep your Magento store protected from key loggers, network data sniffers, unsecured Wi-Fi connections, and other possible threats. Use security code in addition to your password to increase the security level.

- Login to Magento admin panel securely
- · Avoid connection sniffing
- Stay protected from spyware
- Utilize white list for trusted IP addresses

### **Extension Configuration**

To configure the extension general settings please go to **System**  $\rightarrow$  **Configuration**  $\rightarrow$  **Amasty Extensions**  $\rightarrow$  **Two-Factor Authentication**.

| General                          |                                                                          |              |
|----------------------------------|--------------------------------------------------------------------------|--------------|
| Enable Two-Factor Authentication | Yes \$                                                                   | [STORE VIEW] |
| Discrepancy                      | 1<br>This is the allowed time drift in 30 second units (8                | [STORE VIEW] |
|                                  | means 4 minutes before or after) for generation of<br>verification codes |              |
| IP White List                    | 192.168.100.150                                                          | [STORE VIEW] |
|                                  | Specify IP addresses separated by comma                                  |              |

**Enable Two-Factor Authentication** — use this option to enable or disable two-factor authentication;

**Discrepancy** — specify the allowed time drift in 30 second units (8 means 4 minutes before or after) for verification codes generation;

**IP White List** — specify IP addresses separated by commas that will be granted access without twofactor authentication.

#### Troubleshooting

If you are using the old Magento version, you need to replace the **login.phtml** file (Magento\_root/app/design/adminhtml/default/default/template/login.phtml) with the attached one.

#### amasty

Please, unzip it before replacing:

login.phtml

## **Configuring Two-Factor Authentication per User**

Please go to **System**  $\rightarrow$  **Permissions**  $\rightarrow$  **Users** and select a user you want to add two-factor authentication to.

| Users                       |                                  |           | O Add New User           |
|-----------------------------|----------------------------------|-----------|--------------------------|
| Page 1 of 1 pages   View 20 | per page   Total 3 records found |           | Reset Filter Search      |
| ID User Name                | † First Name                     | Last Name | Email Status             |
|                             |                                  |           |                          |
| 1 admin                     | admin                            | admin     | admin@example.com Active |
| 3 demouser                  | demouser                         | demouser  | demousen@test.com Active |
| 2 user                      | US67                             | user      | user@example.com Active  |

Switch to the **Two-Factor Settings** tab. Then, tick the Two-Factor Authentication checkbox.

| User Information    | Edit User 'user'                 |            |
|---------------------|----------------------------------|------------|
| User Info           |                                  |            |
| User Role           | General                          |            |
| REST Role           | Enable Two-Factor Authentication |            |
| Two-Factor Settings | Status                           | Configured |

When done, open your **Google Authenticator** application and register the login by scanning the QR Code or entering the Secret Key. Once your Google Authenticator application is properly configured it will show a one- time passcode that changes every 30 seconds. Fill it in the **Security Code** field, and click the **Check Code** link.

The status should change to **Verified**.

| Configuration |                                                                                                    |
|---------------|----------------------------------------------------------------------------------------------------|
| Secret Key    | PX7QSYDG3ALTY2BT<br>Insert this secret key into Google Authenticator or scan QR<br>code to generate Security Code |
| QR Code       |                                                                                                    |
| Security Code | Scan OR code above with Google Authenticator application                                                          |
|               | then enter the security code in this field and click Check                                                        |
|               | Code link                                                                                                    |
|               | Check Code                                                                                                    |

Now, press the **Save User** button. If the entered verification code is correct the form will be saved. The user will now be required to enter one-time security code when logging in to admin panel.

#### Troubleshooting

When the verification returns the **Invalid** value, you can fix this by modifying the **Discrepancy** value in the extension general settings.

Try increasing the value by 1, save changes, and try the verification procedure once again. If you'll face the Invalid value again, please, try to increase a discrepancy one more time.

## **Testing Two-Factor Authentication**

To test two-factor authentication you will need to login.

1. Log out of the admin area;

- 2. Go to the administrative login screen;
- 3. Login with the account you have configured to use two-factor authentication.

| Log in to Admin Pa    | nel       |
|-----------------------|-----------|
| User Name:            | Password: |
| Security Code         |           |
| Forgot your password? | Log       |
|                       |           |

## Troubleshooting

In case you have lost the authenticated device and can't login to the admin panel, there is a solution:

1. Open the *admin\_user* database table and find your account using the username or email. You can use one of the following SQL requests to find the required information:

SELECT `user\_id` FROM `admin\_user` WHERE `email` = 'your\_email\_address'

or

```
SELECT `user_id` FROM `admin_user` WHERE `username` = 'your_username';
```

2. Copy your <u>user\_id</u>.

3. Execute the following request to the database:

```
UPDATE `amasty_securityauth_admin_user` SET `enable` = 0 WHERE `user_id` =
specify_your_user_id_here;
```

4. Next, clear the cache: var/cache/\* or execute this command if you are using redis: redis-cli flushall

5. Now, you can login to the admin panel of your store and get access to your admin account. Here, you can enable the two-factor authentication for a new device.

#### <u>a</u>masty

From: https://amasty.com/docs/ - **Amasty Extensions FAQ** 

Permanent link: https://amasty.com/docs/doku.php?id=magento\_1:two-step\_authentication

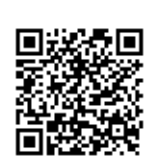

Last update: 2018/09/25 12:50